# **APPLICATION NOTE**

# Atmel AVR2068: RF4CE-HID QTouch Analyzer Target for AVR477

## **32-bit Atmel Microcontrollers**

#### **Features**

Atmel

- Integration of ZigBee<sup>®</sup> RF4CE and USB-HID Stacks on 32-bit Atmel<sup>®</sup> AVR<sup>®</sup> MCU
   Atmel ATUC3A3256S
- QTouch<sup>®</sup> Analyzer Support
  - QDebug Protocol over USB-HID Interface
- Target Application for Atmel AVR477 Remote

### **Description**

This application note demonstrates a ZigBee RF4CE Target that also incorporates a USB stack.

This application works in conjunction with the AVR477 Remote Control application [1]. In the demo scenario, the target application receives the QDebug data from the Remote over the air and then forwards it to QTouch Analyzer (on PC) using USB-HID interface.

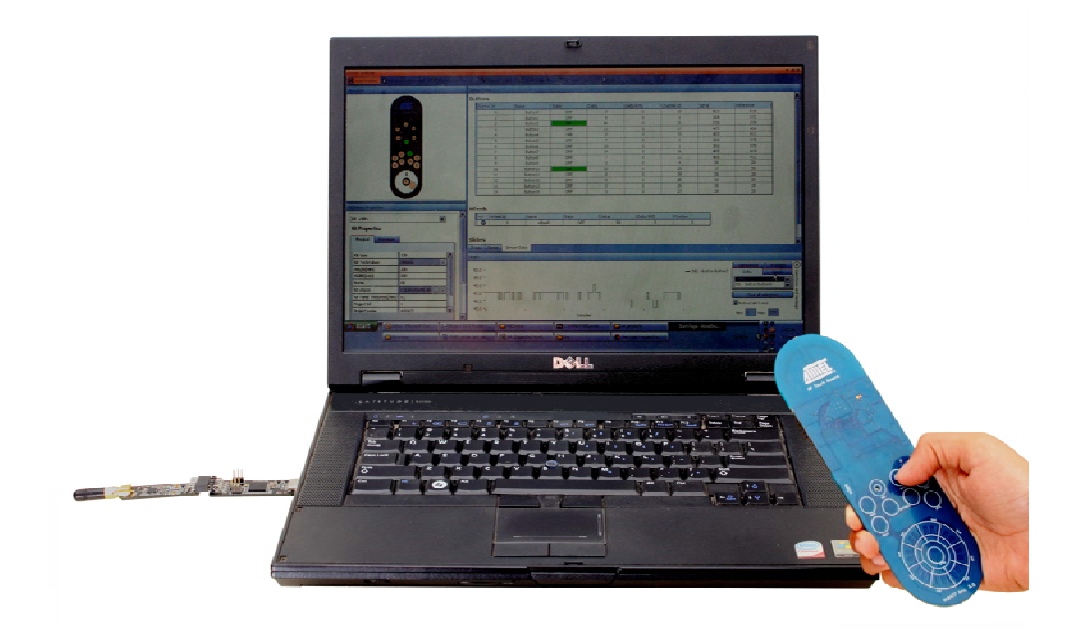

# **Table of Contents**

| 1. | Syst | tem Overview                                   | 3                  |
|----|------|------------------------------------------------|--------------------|
| 2. | Taro | get Hardware                                   | 4                  |
|    | 2.2  | Microcontroller                                | 4                  |
|    |      | 2.2.1 RZ600 USB board                          | 4                  |
|    | 2.3  | RF transceiver                                 | 4                  |
|    |      | 2.3.1 RZ600 radio board                        | 4                  |
|    | 2.4  | Programming and debugging                      | 4                  |
| 3. | Tarc | get Formware                                   | 5                  |
| •  | 3.1  | Atmel RF4Control – ZigBee RF4CE stack          | 5                  |
|    | 0.1  | 3.1.1 Target application                       | 5                  |
|    |      | 3.1.2 Remote application                       | 5                  |
|    |      | 3.1.2.1 System sequence                        | 6                  |
|    | 3.2  | Atmel USB device stack                         | 7                  |
|    |      | 3.2.1 Stack features                           | 7                  |
|    | 3.3  | QDebug Protocol                                | 7                  |
|    |      | 3.3.1 Message sequence chart                   | 8                  |
|    |      | 3.3.2 USB descriptor configuration             | 8                  |
|    |      | 3.3.3 Protocol packet format                   | 9                  |
|    |      | 3.3.4 ODebug commands                          | 9<br>0             |
|    |      | 3.3.5 ODebug commands description              |                    |
|    |      | 3.3.5.1 QT CMD SET SUBS, set data subscription |                    |
|    |      | 3.3.5.2 QT_SIGN_ON, Sign On                    | 11                 |
|    |      | 3.3.5.3 QT_GLOBAL_CONFIG, Global Config        | 12                 |
|    |      | 3.3.5.4 QT_SENSOR_CONFIG, Sensor Config        | 12                 |
|    |      | 3.3.5.5 QT_SIGNALS, Signals                    |                    |
|    |      | 3.3.5.6 QI_REFERENCES, References              |                    |
|    |      | 3.3.5.8 OT STATES Sensor States                | 14۱4<br>1 <i>1</i> |
|    |      |                                                |                    |
| 4. | Quio | ck Start Guide                                 | 16                 |
|    | 4.1  | Hardware setup                                 | 16                 |
|    |      | 4.1.1 Tools required                           | 16                 |
|    |      | 4.1.2 Remote                                   |                    |
|    |      | 4.1.3 Target                                   |                    |
|    | 10   | 4.1.4 Q I OUCH ANAIYZER                        | 10<br>17           |
|    | 4.Z  | Display / domo scoparios                       | / ۱۱۱<br>۱۵        |
|    | 4.5  | A 3.1 PEACE pairing                            |                    |
|    |      | 4.3.2 Touch                                    |                    |
|    |      | 4.3.3 Proximity                                |                    |
|    |      | 4.3.4 Accelerometer                            |                    |
|    |      | 4.3.5 Sleep                                    | 19                 |
|    |      | 4.3.6 Wakeup                                   | 19                 |
|    |      | 4.3.7 Fault indication                         |                    |
|    |      | 4.3.8 Start / Stop                             |                    |
|    |      | 4.3.9 Atmel Q I ouch Analyzer Demo Screen      |                    |
| 5. | Refe | erences                                        | 21                 |
| 6  | Rev  | ision History                                  | 22                 |
| υ. |      |                                                | ····· <i>L</i>     |

42036A-AVR-12/2012

# 1. System Overview

This application note demonstrates the usage of the RZ600 -RF231module as a Target capable of receiving QDebug data over the air from the Atmel AVR477 remote control. The received QDebug data is then displayed on the Atmel QTouch Analyzer. The RZ600 module communicates with QTouch Analyzer using QDebug Protocol. The protocol description can be found in Section 3.3.

QDebug Protocol support allows:

- QDebug Subscription data transfer
- Start and Stop control mechanism of QDebug data from QTouch Remote Control
- Display of QDebug data to analyze the performance of QTouch Remote Control

#### Figure 1-1. System overview.

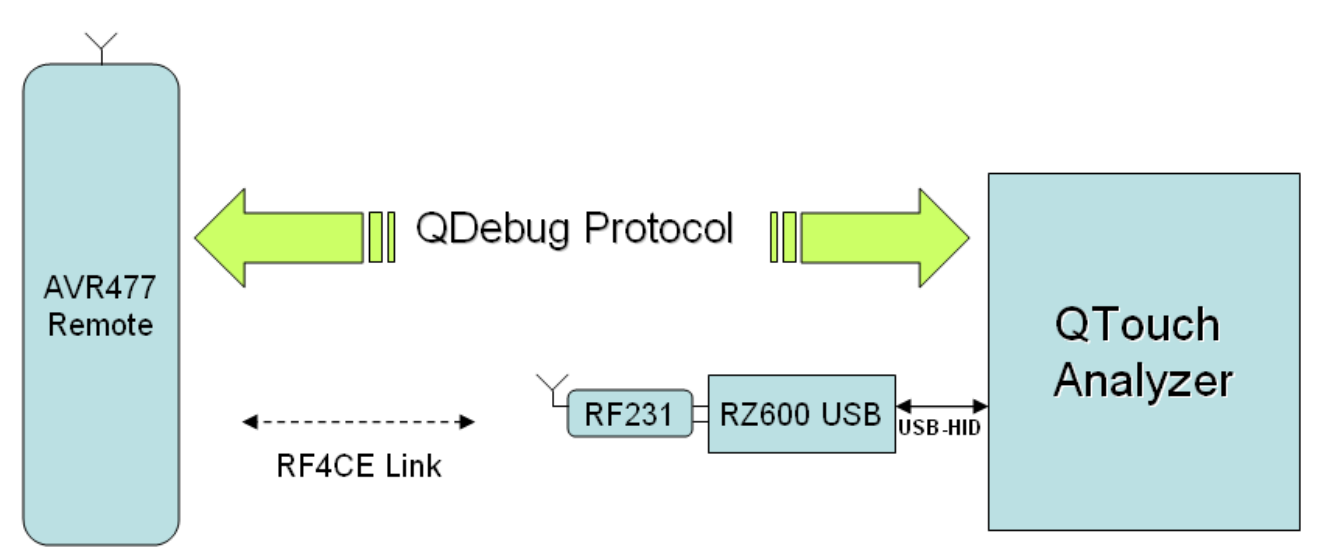

# 2. Target Hardware

The Atmel RZ600 Module serves as the target using the RZ600 USB board to connect to the PC and the RZ600-RF231 radio board to receive data over air.

The RZ600 USB board is connected to the RZ600 radio board using a 10-pin connector as shown in Table 2-1. Please refer to the RZ600 Hardware Manual [6] for a complete hardware description.

| Pin | Name        | Pin | Name                           |
|-----|-------------|-----|--------------------------------|
| 1   | Reset       | 2   | Misc                           |
| 3   | Interrupt   | 4   | Sleep Transmit                 |
| 5   | Chip Select | 6   | MOSI                           |
| 7   | MISO        | 8   | SCK                            |
| 9   | GND         | 10  | V <sub>CC</sub> (1.8V to 3.6V) |

#### Table 2-1. Radio frequency 10-pin header.

## 2.2 Microcontroller

The RZ600 USB board has an on-board 32-bit Atmel AVR MCU (ATUC3A3256S).

The microcontroller achieves exceptionally high data throughput by combining the multi-layered 32-bit AVR databus, 128kB on-chip SRAM, multi-channel peripheral, DMA controller, high-speed USB capability, 256kB internal FLASH memory and an AES crypto module.

This makes it an ideal platform for IEEE<sup>®</sup> 802.15.4 based wireless applications.

#### 2.2.1 RZ600 USB board

The RZ600 USB board has two LEDs for indication purposes, UART header, RF header and JTAG header for programming and debugging.

The RZ600 USB board has two clock sources (12MHz and 32.768kHz crystals), the reference application uses the 12MHz crystal as input to PLL for obtaining reference clock to run the USB and RF4CE stacks.

#### 2.3 RF transceiver

The Atmel AT86RF231 is a low-power 2.4GHz transceiver designed for IEEE 802.15.4, ZigBee, RF4CE applications.It has an extended feature set supporting external Front-end control, antenna diversity and high-data rate support.

#### 2.3.1 RZ600 radio board

The AT86RF231 radio board has an RF header that can be used to connect the radio board to the RZ600 USB board as shown in Table 2-1.

A 16MHz crystal is used to generate the High-frequency RF Carrier used by the AT86RF231.

## 2.4 Programming and debugging

The RZ600 USB board has a 10-pin JTAG header that can be used to program and debug the MCU using standard Atmel tools.

#### Figure 2-2. JTAG header.

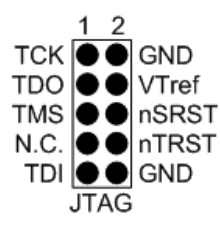

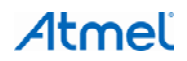

# 3. Target Formware

# 3.1 Atmel RF4Control – ZigBee RF4CE stack

#### 3.1.1 Target application

The reference application implementation for the RZ600 integrates the USB HID Driver and QDebug Protocol with the RF4CE library to perform the following actions:

- Receive QDebug data in RF4CE payload from AVR477 remote over air and forward it to QTouch Analyzer via USB-HID in QDebug Protocol format
- Receive commands from QTouch Analyzer in QDebug format and send it over air to AVR477 remote in RF4CE packet format

The application architecture for the Target reference application is shown in Figure 3-1.

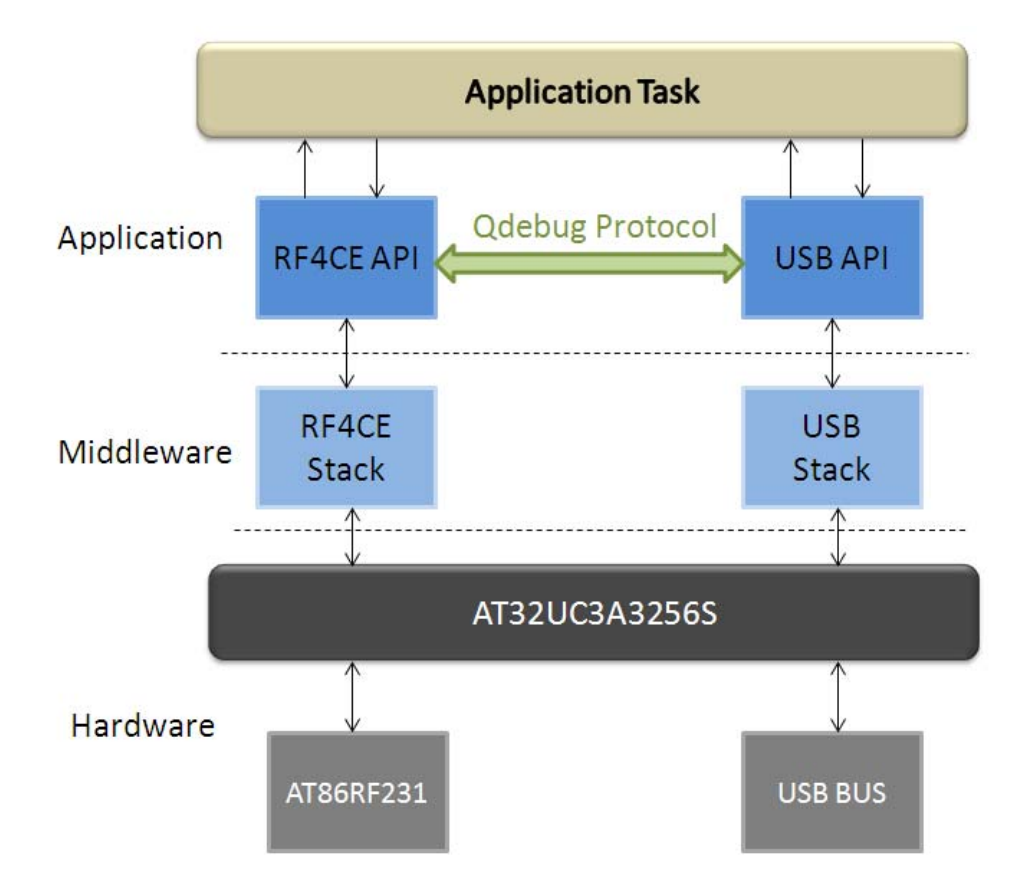

#### Figure 3-1. Application architecture.

## 3.1.2 Remote application

AVR477 implements the Atmel RF4Control - Touch remote control application on the Atmel ATmega128RFA1 SoC, integrating the RF4CE library and Capacitive Touch (32-Channel QMatrix library) implementation.

The application collects the touch (QDebug) data from the Atmel QTouch library, packages it into the RF4CE frame format and sends it over the air to the RZ600 Target.

The entire system communication sequence is shown in Section 3.1.2.1.

Please refer to the Atmel AVR477: RF4Control – Touch Remote Control Application Note [1] for implementation details.

# Atmel

#### 3.1.2.1 System sequence

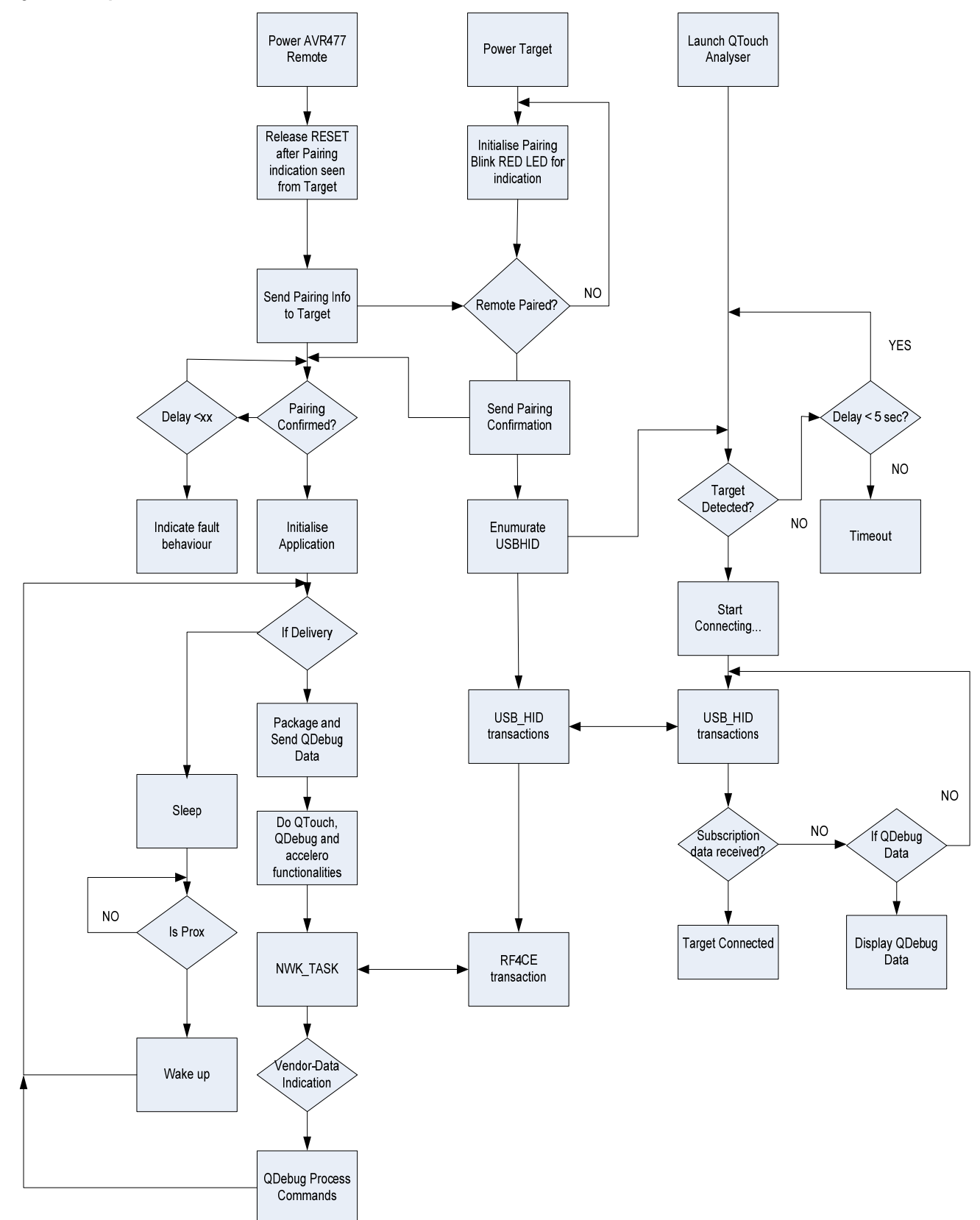

Atmel

6

# 3.2 Atmel USB device stack

The Target application uses the Device USB stack from Atmel AVR Software Framework (ASF) to implement a generic USB HID device operating with High Speed data rate.

#### 3.2.1 Stack features

- USB 2.0 compliant and USB Chapter 9 certified
- Low Speed (1.5Mbit/s), Full Speed (12Mbit/s), High Speed (480Mbit/s) data rates
- Completely interrupt driven
- Smaller stack size
- USB DMA support increases speed performance
- Supports most USB classes and ready to use (HID, CDC, MSC, PHDC, AUDIO)

## 3.3 QDebug Protocol

The RZ600 Module uses the QDebug Protocol to communicate with the QTouch Analyzer.

This section requires a basic knowledge of the parameters involving in handling of Touch data from application using Atmel QTouch Library [7].

Section 3.3.1 shows the communication sequence in the demo scenario using the AVR477 Remote.

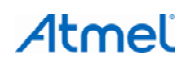

#### 3.3.1 Message sequence chart

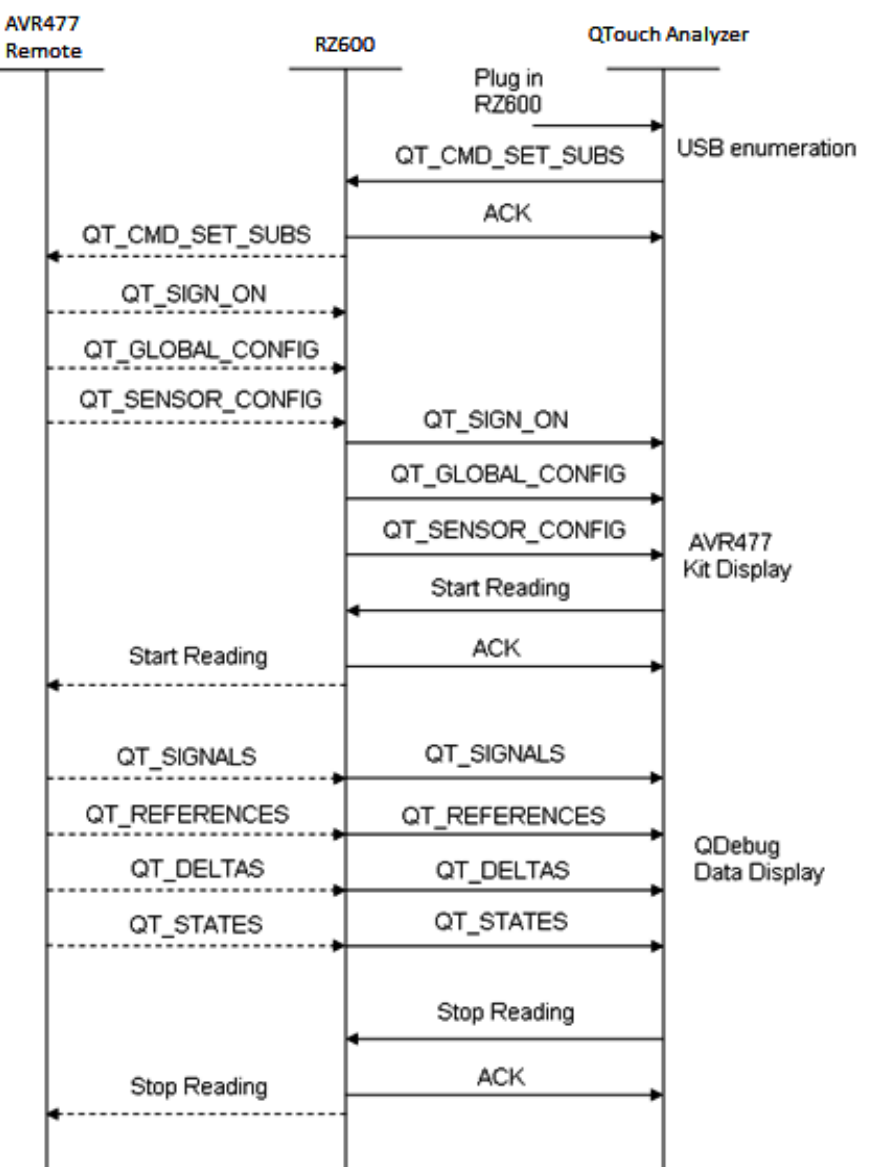

#### 3.3.2 USB descriptor configuration

QTouch Analyzer expects the following configuration from the USB Device in order to detect the connected kit as a valid QDebug Interface.

The USB device descriptor values for certain parameters should be set as shown in Table 3-1.

#### Table 3-1. USB device descriptor parameters.

| Descriptor variable | Value                         |
|---------------------|-------------------------------|
| idVendor            | USB_VID_ATMEL(0x03EB)         |
| idProduct           | HID_QTOUCH_DEBUG_PID(0x211F)  |
| bMaxPacketSize0     | USB_DEVICE_EP_CTRL_SIZE(0x40) |

#### 3.3.3 Protocol packet format

The QDebug protocol uses the packet format shown in Table 3-2 for communication with QTouch Analyzer.

| Packet field | Variable     | Size (in bytes) | Description                                                    |
|--------------|--------------|-----------------|----------------------------------------------------------------|
| Header       | protocol_id  | 1               | QDEBUG_PROTOCOL_ID(0x01)                                       |
|              | spare_byte1  | 1               | Spare                                                          |
|              | spare_byte2  | 1               | Used for indicating type of packet <sup>(1)</sup>              |
|              | packetCount  | 1               | Indicates total number of QDebug data packets for a particular |
|              | packetNumber | 1               | QDebug Command<br>Indicates the packet number <sup>(2)</sup>   |
| Payload      | payload      | 60              | Includes Checksum (1 byte)                                     |

#### Table 3-2. QDebug protocol packet format.

Notes: 1. QTouch Analyzer supports two types of packets, namely:

- QDebug Data packet with spare\_byte2 set to 0x00
- QDebug Ack packet with spare\_byte2 set to 0x40
- 2. If the QDebug data size exceeds payload size, it is sent as several packets. This is limited by the size of the USB endpoint buffer (USB\_DEVICE\_EP\_CTRL\_SIZE 64 bytes).

#### 3.3.3.1 Payload format

The QDebug Protocol specifies the payload format shown in Table 3-3.

#### Table 3-3. QDebug payload format.

| Structure | Variable                 | Description                                                                                                    |
|-----------|--------------------------|----------------------------------------------------------------------------------------------------|
| Byte[0]   | Message Start Byte       | QT_MESSAGE_START (0x01)                                                                                                    |
| Byte[1]   | Packet length, High byte | Length of the package.<br>Maximum length is 270. This includes packet length bytes and checksum and excludes QT_MESSAGE_START |
| Byte[2]   | Packet length, Low byte  |                                                                                                    |
| Byte[3]   | Sequence number          | High nibble is incremented for every touch measurement<br>Low nibble is incremented for each package                          |
| Byte[4]   | Payload byte 1           | Payload, N bytes, N is the size of the payload frame                                                                          |
|           |                          |                                                                                                    |
| Byte[N+4] | Payload byte N           |                                                                                                    |
| Byte[N+5] | Checksum                 | This value is the checksum of the complete package (excluding message start byte)                                             |

#### 3.3.4 QDebug commands

The QDebug Payload may contain information relevant to a particular command ID depending on the direction of the packet (From QTouch Analyzer to Target or from Target to QTouch Analyzer).

The set of command IDs for QTouch Analyzer commands are shown in Table 3-4 and Target commands in Table 3-5.

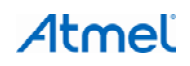

#### Table 3-4. QTouch Analyzer commands, $PC \rightarrow Target \rightarrow Remote$ .

| Command ID               | Description                 | Send condition                                                                                                |
|--------------------------|-----------------------------|----------------------------------------------------------------------------------------------------|
| QT_CMD_SET_SUBS          | Set data subscription       | Set up subscription of Touch data on AVR477<br>Remote. This is a bit field described in Section 3.3.5.1       |
| QT_CMD_SET_GLOBAL_CONFIG | Set Touch global structure  | Complete configuration structure of the Touch libraries (writable values only)                                |
| QT_CMD_SET_SENSOR_CONFIG | Set Touch channel structure | Channel specific configuration structure of the Touch libraries (writable values only) for one single channel |

#### Table 3-5. Target commands, Remote $\rightarrow$ Target $\rightarrow$ PC.

| Command ID         | Description               | Description                                                                           |
|--------------------|---------------------------|---------------------------------------------------------------------------------------|
| QT_SIGN_ON         | Sign on                   | Initialization configuration structure(static)                                        |
| QT_GLOBAL_CONFIG   | Global Config             | Global configuration structure(changeable)                                            |
| QT_SENSOR_CONFIG   | Channel Config per Sensor | Sensor config structure                                                               |
| QT_SIGNALS Signals |                           | Continuous (at each timer tick)                                                       |
| QT_REFERENCES      | References                | When changed, or requested by PC-host                                                 |
| QT_DELTAS          | Sensor Delta              | Continuous if enabled by host                                                         |
| QT_STATES          | Sensor States             | Sensors ON/OFF + rotor/slider position, sent when<br>changed, or requested by PC-host |

#### 3.3.5 QDebug commands description

#### 3.3.5.1 QT\_CMD\_SET\_SUBS, set data subscription

#### Table 3-6. Set subscription packet structure.

| Command ID             | Description | Description |
|------------------------|-------------|-------------|
| QT_CMD_SET_SUBS 1 byte |             | 0x11        |
| Once                   | 2 bytes     | Bitmask     |
| Changed                | 2 bytes     | Bitmask     |
| Always                 | 2 bytes     | Bitmask     |

QTouch Analyzer can subscribe to the different data by setting the corresponding bit in the bitmask to 1.

Once: When a bit is set in the Once field, the corresponding QDebug parameters will be sent from AVR477 Remote to QTouch Analyzer one time only.

Changed:When a bit is set in the Changed field, the corresponding QDebug data will be sent from AVR477 Remote to QTouch Analyzer every time the parameters change.

Always: When a bit is set in the Always field, the corresponding QDebug data will be sent from AVR477 Remote to QTouch Analyzer for every touch measurement.

#### Bitmask:

Bit 0: QT\_SIGN\_ON Bit 1: QT\_GLOBAL\_CONFIG Bit 2: QT\_SENSOR\_CONFIG Bit 3: QT\_SIGNALS Bit 4: QT\_REFERENCES Bit 5: QT\_DELTAS Bit 6: QT\_STATES

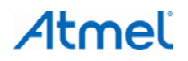

**Example:** Figure 3-2 shows an example transfer of subscription set request from QTouch Analyzer to Target and the Ack packet sent by Target to QTouch Analyzer.

Figure 3-2. Example subscription and ack packets.

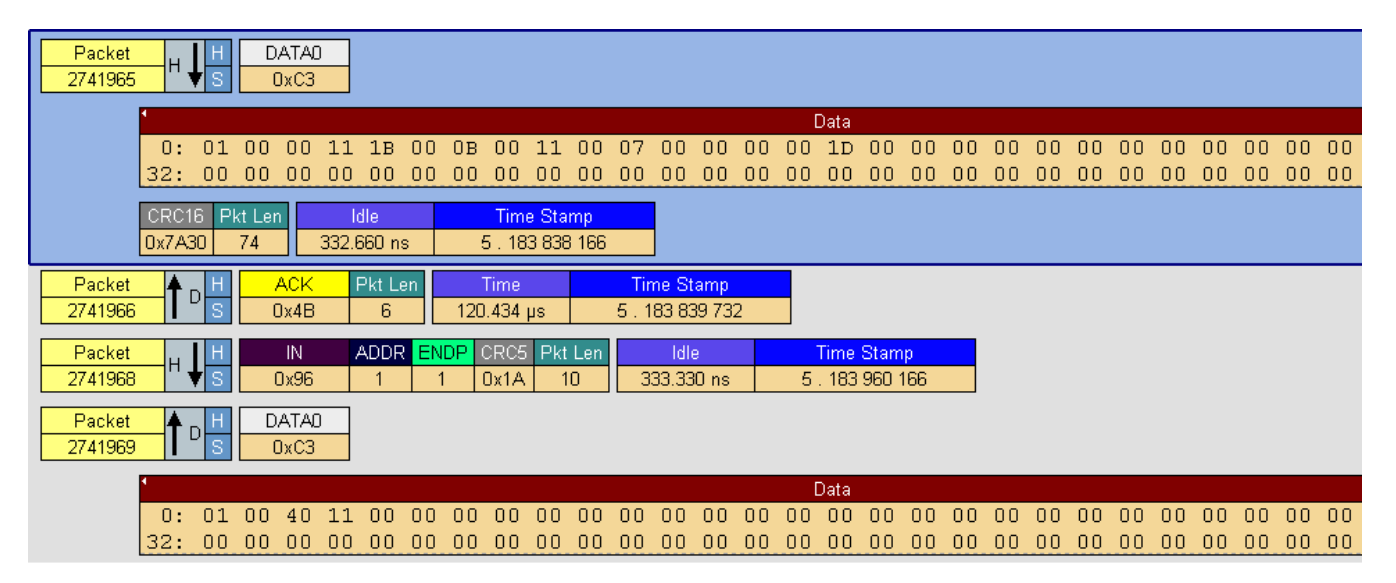

Note: The other QTouch Analyzer commands are not used in the reference application and their description is out of the scope of this document.

### 3.3.5.2 QT\_SIGN\_ON, Sign On

 Table 3-7.
 Sign On Packet Structure.

| Field            | Size    | Value       | Description                                          |
|------------------|---------|-------------|------------------------------------------------------|
| QT_SIGN_ON       | 1 byte  | 0x21        | Command ID                                           |
| Project-id       | 2 bytes | 0x01        | AVR477 Board ID                                      |
| Interface        | 1 byte  | 0x06        | USB HID <sup>(1)</sup>                               |
| Protocol type    | 1 byte  | 0x01        | 1: Current Protocol<br>2: Future use                 |
| Protocol version | 1 byte  | 0x02        | Protocol Version                                     |
| Library type     | 1 byte  | 0x01        | 0 = QTouch<br>1= QMatrix                             |
| Library version  | 2 bytes |             | Touch library version                                |
| Library variant  | 2 bytes | Not used    | Port combinations + timing. (If 0,not available)     |
| Num channels     | 1 byte  | 32 channels | N is the number of sensing channels in AVR477 Remote |

Note: 1. QTouch Analyzer does not display Interface type for HID devices in Kit information.

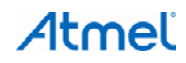

#### 3.3.5.3 QT\_GLOBAL\_CONFIG, Global Config

| Field                      | Size    | Value | Description                                                                                                    |
|----------------------------|---------|-------|----------------------------------------------------------------------------------------------------|
| QT_GLOBAL_CONFIG           | 1 byte  | 0x22  | Command ID                                                                                                    |
| Global config struct       | 7 bytes |       | (Sensor recalibration threshold)<br>recal_threshold_t qt_recal_threshold<br>(Sensor detect integration (DI) limit)<br>uint8_t qt_di<br>(Sensor drift hold time)<br>uint8_t qt_drift_hold_time<br>(Sensor maximum on duration)<br>uint8_t qt_max_on_duration<br>(Sensor negative drift rate)<br>uint8_t qt_neg_drift_rate<br>(Sensor positive drift rate)<br>uint8_t qt_pos_drift_rate<br>(Positive recalibration delay)<br>uint8_t qt_pos_recal_delay |
| qt_measurement_period_msec | 2 bytes | 15    | Time interval in milliseconds between each<br>qt_measure_sensors() call in the user application<br>(If 0,not supported)                                                                                                    |
| TICKS_PER_MS               | 2 bytes | 15    | The number of timer ticks that makes one millisecond (If 0,not supported)                                                                                                    |
| Timing settings            | 1 byte  | 0x00  | NA                                                                                                    |

#### Table 3-8. Global Config Packet Structure.

#### 3.3.5.4 QT\_SENSOR\_CONFIG, Sensor Config

#### Table 3-9. Sensor Config Packet Structure.

| Field                    | Size                                    | Value | Description                                                                                                    |
|--------------------------|-----------------------------------------|-------|----------------------------------------------------------------------------------------------------|
| QT_SENSOR_CONFIG         | 1 byte                                  |       | Command ID                                                                                                    |
| K or KRS                 | 1 byte                                  |       | 0= Keys only<br>1= Keys, Rotors and Sliders                                                                                                    |
| Per sensor configuration | K:<br>N*3<br>KRS:<br>N*4 <sup>(1)</sup> |       | (Sensor detection threshold)<br>uint8_t threshold<br>uint8_t type_aks_pos_hyst <sup>(2)</sup><br>uint8_t from_channel<br>If KRS:<br>uint8_t to_channel: |

Notes: 1. N is the number of channels.

2. aks\_pos\_hyst holds the sensor type,  $\mathsf{AKS}^{\$}$  group, positive recal flag, and hysteresis value.

Bitmask

| Bits 7, 6: sensor type:     |
|-----------------------------|
| 00: reserved                |
| 01: key                     |
| 10: rotor                   |
| 11: slider                  |
| Bits 5, 4, 3: AKS group     |
| Bit 2 : positive recal flag |
| Bits 1, 0: hysteresis       |

**Example:** Figure 3-3 shows an example transfer of subscription data sent from AVR477 remote over air to Target and transferred over USB HID to QTouch Analyzer.

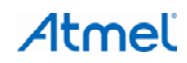

Figure 3-3. Example Subscription data packets.

| Packet 🔺 H DATA1                                                                          | 1                                                                                                    |                         |                             |       | Data  |       |       |       |       |      |      |      |    |      |       |      |
|-------------------------------------------------------------------------------------------|----------------------------------------------------------------------------------------------------|-------------------------|-----------------------------|-------|-------|-------|-------|-------|-------|------|------|------|----|------|-------|------|
| 2742799 S 0xD2                                                                            | 0: 01 00 00 11 1B 00                                                                                   | 12 E1 21 00             | 01 01 (                     | 01 02 | 01 04 | 40 00 | 00 2  | 20 00 | 07 B3 | 00   | 00 0 | 0 00 | 00 | 00 0 | 0 00  | 00 0 |
| Packet number (Post                                                                       | -Trigger) <mark>O OO OO OO OO</mark>                                                                   | 00 00 00 00             | 00 00 (                     | 00 00 | 00 00 | 00 00 | 00 (  | 00 00 | 00 00 | 00   | 00 0 | 0 00 | 00 | 00 0 | 0 00  | ) 00 |
| Packet H H ACK<br>2742800 H S 0x4B                                                        | Pkt Len         Time         Ti           6         123.066 μs         5.1                             | me Stamp<br>218 586 000 |                             |       |       |       |       |       |       |      |      |      |    |      |       |      |
| Packet H H IN<br>2742802 H S 0x96                                                         | ADDR         ENDP         CRC5         Pkt Len           1         1         0x1A         8         3  | ldle<br>366.660 ns 5    | Time Stamp<br>. 218 709 06  | 6     |       |       |       |       |       |      |      |      |    |      |       |      |
| Packet 🛉 H DATAD                                                                          | 1                                                                                                    |                         |                             |       | Data  |       |       |       |       |      |      |      |    |      |       |      |
| 2742803 S 0xC3                                                                            | 0: 01 00 00 11 1B 00                                                                                   | 11 E2 22 00             | 04 14 (                     | 00 14 | 05 OA | 00 19 | 01 H  | 74 00 | 36 00 | 00   | 00 0 | 0 00 | 00 | 00 0 | 0 00  | 00 0 |
|                                                                                           | 32: 00 00 00 00 00 00                                                                                  | 00 00 00 00             | 00 00 0                     | 00 00 | 00 00 | 00 00 | 00 (  | 00 00 | 00 00 | 00   | 00 0 | 0 00 | 00 | 00 0 | 0 00  | ) 00 |
| Packet     H     H       2742804     H     S                                              | Pkt Len         Time         Ti           8         373.032 μs         5.13                            | me Stamp<br>218 711 000 |                             |       |       |       |       |       |       |      |      |      |    |      |       |      |
| Packet<br>2742808 H ↓ S 0x96                                                              | ADDR         ENDP         CRC5         Pkt Len           1         1         0x1A         10         3 | ldle<br>367.330 ns 5    | Time Stamp<br>1. 219 084 03 | 2     |       |       |       |       |       |      |      |      |    |      |       |      |
| Packet 🔺 H DATA1                                                                          | 1                                                                                                    |                         |                             |       | Data  |       |       |       |       |      |      |      |    |      |       |      |
| 2742809 S 0xD2                                                                            | 0: 01 00 00 21 1B 00                                                                                   | 56 E3 23 01             | . 12 OB :                   | 13 13 | 1E OB | 03 03 | 19 (  | )B 00 | 00 17 | ' OB | 11 1 | 1 14 | ОB | 12 1 | 2 14  | 1 OB |
|                                                                                           | 32: 02 02 18 OB 01 01                                                                                  | 10 OB 10 10             | 37 49 (                     | )8 OB | 14 OB | 00 00 | OA :  | L3 O4 | 04 02 | 13   | 14 1 | 4 OA | 13 | 18 1 | 8 O.A | A 13 |
| Packet         H         H         ACK           2742810         H         S         0x4B | Pkt Len         Time         Ti           8         373.032 μs         5.1                             | me Stamp<br>219 086 000 |                             |       |       |       |       |       |       |      |      |      |    |      |       |      |
| Packet H IN                                                                               | ADDR ENDP CRC5 Pkt Len                                                                                 | Idle                    | Time Stamp                  |       |       |       |       |       |       |      |      |      |    |      |       |      |
| 2742814 <b>V</b> S 0x96                                                                   | 1 1 0x1A 8 3                                                                                           | 366.660 ns 5            | i . 219 459 03              | 2     |       |       |       |       |       |      |      |      |    |      |       |      |
| Packet A H DATAD                                                                          | 4                                                                                                    |                         |                             |       | Data  |       |       |       |       |      |      |      |    |      |       |      |
| 2742815 D S DxC3                                                                          | 0·01 00 00 22 19 19                                                                                    | NA 13 1A 1A             | . NA 13 1                   | IR 1R |       | 00 00 | 0.0.0 | າດ ດດ | 00 00 | 00   | 00 0 | 0 00 | 00 | 00 0 | त हा  | 2 00 |
|                                                                                           | 32: 00 00 00 00 00 00                                                                                  | 00 00 00 00             | 00 00 0                     | 00 00 | 00 00 | 00 00 | 00 0  | 00 00 | 00 00 | 00   | 00 0 | 0 00 | 00 | 00 0 | 0 00  | 0 00 |
| Destrat III ACI/                                                                          | Disting Time Ti                                                                                        | na Plann                |                             |       |       |       |       |       |       |      |      |      |    |      |       |      |
|                                                                                           | FRILEN TIME TI                                                                                         | 219 460 966             |                             |       |       |       |       |       |       |      |      |      |    |      |       |      |
| 2142010 0040                                                                              | 2.244 300 0.1                                                                                          | 210 400 000             |                             |       |       |       |       |       |       |      |      |      |    |      |       |      |

# 3.3.5.5 QT\_SIGNALS, Signals

#### Table 3-10. Signals Packet structure.

| Field               | Size    | Value  | Description                                      |
|---------------------|---------|--------|--------------------------------------------------|
| QT_SIGNALS          | 1 byte  | 0x24   | Command ID                                       |
| Signals Channel 0   | 2 bytes | Oxffff | Touch Data(Signals) for channel 0                |
| Signals Channel 1   | 2 bytes | Oxffff |                                                  |
| Signals Channel 2   | 2 bytes | Oxffff |                                                  |
|                     |         |        |                                                  |
| Signals Channel N-1 | 2 bytes | Oxffff | Touch Data(Signals) for channel N <sup>(1)</sup> |

Note: 1. N is the number of channels.

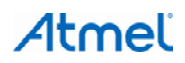

#### 3.3.5.6 QT\_REFERENCES, References

#### Table 3-11. Signals Packet, Structure.

| Field                 | Size    | Value  | Description                                         |
|-----------------------|---------|--------|-----------------------------------------------------|
| QT_REFERENCES         | 1 byte  | 0x25   | Command ID                                          |
| Reference Channel 0   | 2 bytes | Oxffff | Touch Data(References) for channel 0                |
| Reference Channel 1   | 2 bytes | Oxffff |                                                     |
| Reference Channel 2   | 2 bytes | 0xffff |                                                     |
|                       |         |        |                                                     |
| Reference Channel N-1 | 2 bytes | Oxffff | Touch Data(References) for channel N <sup>(1)</sup> |

Note: 1. N is the number of channels.

#### 3.3.5.7 QT\_DELTAS, Sensor Deltas

#### Table 3-12. Deltas Packet Structure.

| Field             | Size    | Value  | Description                                      |
|-------------------|---------|--------|--------------------------------------------------|
| QT_DELTAS         | 1 byte  | 0x26   | Command ID                                       |
| Delta, Sensor 0   | 2 bytes | Oxffff | Delta value for Sensor 0(Signed)                 |
| Delta, Sensor 1   | 2 bytes | Oxffff |                                                  |
| Delta, Sensor 2   | 2 bytes | Oxffff |                                                  |
|                   |         |        |                                                  |
| Delta, Sensor M-1 | 2 bytes | Oxffff | Delta value for Sensor M <sup>(1)</sup> (Signed) |

Note: 1. M is the number of channels.

#### 3.3.5.8 QT\_STATES, Sensor States

#### Table 3-13. States Packet Structure.

| Field                  | Size    | Value                     | Description                                                                                         |
|------------------------|---------|---------------------------|----------------------------------------------------------------------------------------------------|
| QT_STATES              | Byte    | 0x27                      | Command ID                                                                                          |
| Max number of channels | 1 byte  | N <sup>(1)</sup>          | Max number of channels:<br>QT_NUM_CHANNELS fixed as per chosen<br>touch library                     |
| Max number of R/S      | 1 byte  | M <sup>(2)</sup>          | Max number of rotors and sliders:<br>QT_MAX_NUM_ROTORS_SLIDERS fixed as<br>per chosen touch library |
| Sensor States          | X bytes | QT_NUM_SENSOR_STATE_BYTES | X = N/8 (rounded up value)                                                                          |
| Rotor/slider positions | Y bytes | 8                         | QT_MAX_NUM_ROTORS_SLIDERS                                                                           |

Notes: 1. N is the number of channels.

2. M is the number of sensors.

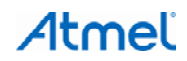

**Example:** Figure 3-4 through Figure 3-7 show an example transfer of QDebug data (QT\_SIGNALS, QT\_REFERENCES, QT\_DELTAS, QT\_STATES) sent from AVR477 remote over air to Target and transferred over USB HID to QTouch Analyzer.

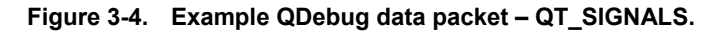

| Packet                                       | A D H            | DATA1                        | •                                         |                                            |                                 |          |                        |                                      |                            |               |                |                  |          |          | [              | )ata             |          |          |          |          |          |          |          |          |          |          |          |          |          |          |              |                   |
|----------------------------------------------|------------------|------------------------------|-------------------------------------------|--------------------------------------------|---------------------------------|----------|------------------------|--------------------------------------|----------------------------|---------------|----------------|------------------|----------|----------|----------------|------------------|----------|----------|----------|----------|----------|----------|----------|----------|----------|----------|----------|----------|----------|----------|--------------|-------------------|
| 54963                                        | l <sup>U</sup> S | 0xD2                         | 0: 0:                                     | 1 00 0                                     | )0 21                           | 1B       | 00                     | 45                                   | 77 2                       | 24            | 02 BO          | 04               | 1A       | 04       | 2e             | 03               | 48       | 00       | 00       | 00       | 00       | 00       | 00       | 00       | 00       | 06       | 5A       | 06       | 9A       | 07       | 48 (         | 07 (              |
|                                              |                  |                              | 32: 12                                    | 2 04 7                                     | 79 00                           | 00       | 00                     | 00                                   | 00 0                       | 0             | 04 3F          | 04               | EB       | 04       | 44             | 04               | 19       | 00       | 00       | 00       | 00       | 00       | 00       | 00       | 00       | 00       | 00       | 00       | 00       | 00       | 00 (         | 00                |
| Packet                                       | U H              | ACK                          | Pkt Len                                   | Tir                                        | ne                              |          | Tim                    | ie Sta                               | mp                         |               |                |                  |          |          |                |                  |          |          |          |          |          |          |          |          |          |          |          |          |          |          |              |                   |
| 54964                                        | " <b>▼</b> S     | 0x4B                         | 6                                         | 123.0                                      | 66 µs                           |          | 2.3                    | 18 995                               | 5 0 1 6                    |               |                |                  |          |          |                |                  |          |          |          |          |          |          |          |          |          |          |          |          |          |          |              |                   |
| Packet                                       | . I H            | IN                           | ADDR E                                    | NDP CF                                     | RC5 Pk                          | t Len    |                        | Idle                                 |                            |               | Time           | Stam             | р        |          |                |                  |          |          |          |          |          |          |          |          |          |          |          |          |          |          |              |                   |
| 54966                                        | <sup>⊓</sup> ♦ s | 0x96                         | 1                                         | 1 Ox                                       | 1A                              | 10       | - 33                   | 3.330                                | ) ns                       |               | 2.319          | 118 0            | 182      |          |                |                  |          |          |          |          |          |          |          |          |          |          |          |          |          |          |              |                   |
|                                              |                  |                              |                                           |                                            |                                 |          |                        |                                      |                            |               |                |                  |          |          |                |                  |          |          |          |          |          |          |          |          |          |          |          |          |          |          |              |                   |
| Packet                                       | A D H            | DATAO                        | 4                                         |                                            |                                 |          |                        |                                      |                            |               |                |                  |          |          | 0              | )ata             |          |          |          |          |          |          |          |          |          |          |          |          |          |          |              |                   |
| Packet<br>54967                              | ↑ D H<br>S       | DATAD<br>0xC3                | 1<br>0: 0:                                | 1 00 0                                     | )0 22                           | 00       | 00                     | 00                                   | 00 0                       | )0            | 00 00          | 00               | 00       | в5       | 00             | )ata<br>0 O      | 00       | 00       | 00       | 00       | 00       | 00       | 00       | 00       | 00       | 00       | 00       | 00       | 00       | 00       | 00 (         | 00(               |
| Packet<br>54967                              |                  | DATAD<br>OxC3                | •<br>0:0:<br>32:0                         | 1 00 0<br>0 00 0                           | )0 22<br>)0 00                  | 00<br>00 | 00<br>00               | 00<br>00                             | 00 0<br>00 0               | ) ()<br>() () | 00 00<br>00 00 | 00<br>00         | 00<br>00 | B5<br>00 | 00<br>00       | )ata<br>00<br>00 | 00<br>00 | 00<br>00 | 00<br>00 | 00<br>00 | 00<br>00 | 00<br>00 | 00<br>00 | 00<br>00 | 00<br>00 | 00<br>00 | 00<br>00 | 00<br>00 | 00<br>00 | 00<br>00 | 00 (<br>00 ( | 00 <u>(</u><br>00 |
| Packet<br>54967<br>Packet                    |                  | DATAD<br>0xC3<br>ACK         | •<br>0: 01<br>32: 01<br>Pkt Len           | 1 00 0<br>0 00 0<br>Tir                    | )0 22<br>)0 00<br>ne            | 00       | 00<br>00<br>Tim        | 00<br>00<br>ne Sta                   | 00 (<br>00 (               | ) ()<br>) ()  | 00 00          | 00               | 00       | B5<br>00 | 00<br>00<br>00 | )ata<br>00<br>00 | 00<br>00 | 00<br>00 | 00<br>00 | 00       | 00       | 00<br>00 | 00       | 00<br>00 | 00       | 00       | 00       | 00       | 00<br>00 | 00<br>00 | 00 (<br>00 ( | 00 (<br>00        |
| Packet<br>54967<br>Packet<br>54968           |                  | DATA0<br>0xC3<br>ACK<br>0x4B | 0: 0:     32: 0      Pkt Len     8        | 1 00 (<br>0 00 (<br>Tir<br>373.0           | ) 0 22<br>) 0 00<br>ne<br>66 µs | 00       | 00<br>00<br>Tim<br>2.3 | 00<br>00<br>ne Sta<br>19 120         | 00 0<br>00 0<br>mp<br>0016 | )0)0)0        | 00 00          | 00               | 00       | B5<br>00 | 00<br>00       | )ata<br>00<br>00 | 00       | 00       | 00       | 00       | 00       | 00       | 00       | 00       | 00       | 00       | 00       | 00       | 00       | 00       | 00 (<br>00 ( | 00 (              |
| Packet<br>54967<br>Packet<br>54968<br>Packet |                  | DATA0<br>0xC3<br>ACK<br>0x4B | 0: 0:<br>32: 0:<br>Pkt Len<br>8<br>ADDR E | 1 00 0<br>0 00 0<br>Tir<br>373.0<br>NDP CF | 00 22<br>00 00<br>me<br>66 µs   | 00<br>00 | 00<br>00<br>Tim<br>2.3 | 00<br>00<br>ne Sta<br>19 120<br>Idle | 00 (<br>00 (<br>mp<br>)016 | 000           | 00 00<br>00 00 | 00<br>00<br>Stam | 00<br>00 | B5<br>00 | 00             | )ata<br>00<br>00 | 00       | 00       | 00       | 00       | 00       | 00       | 00       | 00       | 00       | 00       | 00       | 00       | 00       | 00       | 00 (         | 00 (<br>00        |

#### Figure 3-5. Example QDebug data packets – QT\_REFERENCES.

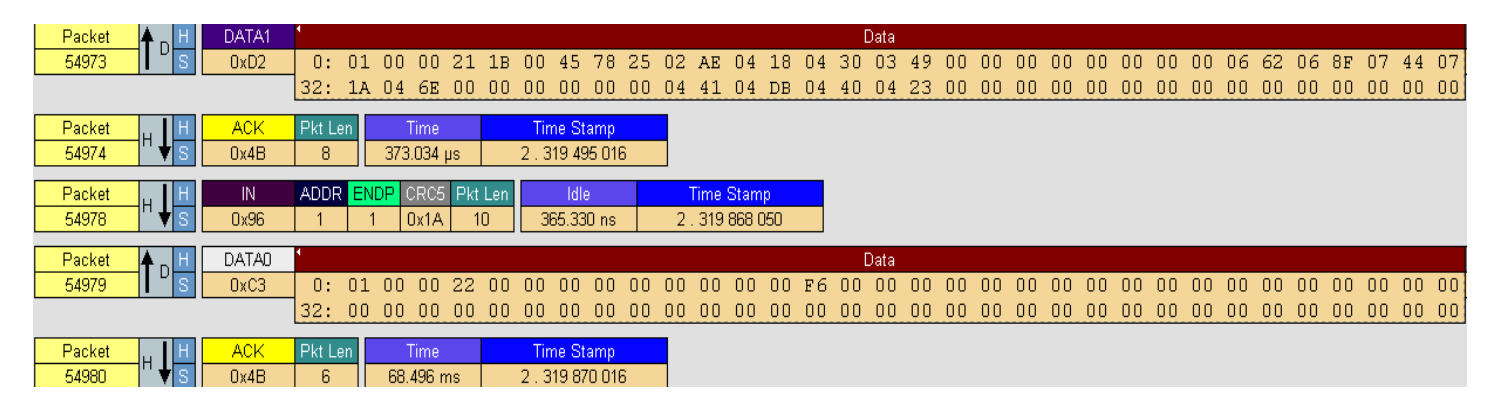

#### Figure 3-6. Example QDebug data packets – QT\_DELTAS.

| Packet          | <b>A</b> <sub>D</sub> H | DATA1       | 4          |     |     |              |    |    |                     |                              |                            |    |    |    |    |    |    | [  | Data |    |    |    |    |    |    |    |    |    |    |    |    |    |    |    |    |
|-----------------|-------------------------|-------------|------------|-----|-----|--------------|----|----|---------------------|------------------------------|----------------------------|----|----|----|----|----|----|----|------|----|----|----|----|----|----|----|----|----|----|----|----|----|----|----|----|
| 56618           | L S                     | 0xD2        | 0:         | 01  | 00  | 00           | 11 | 1B | 00                  | OF                           | 79                         | 27 | 20 | 04 | 00 | 10 | 00 | 00 | 00   | 00 | 00 | 00 | 65 | 00 | 00 | 00 | 00 | 00 | 00 | 00 | 00 | 00 | 00 | 00 | 00 |
|                 |                         |             | 32:        | 00  | 00  | 00           | 00 | 00 | 00                  | 00                           | 00                         | 00 | 00 | 00 | 00 | 00 | 00 | 00 | 00   | 00 | 00 | 00 | 00 | 00 | 00 | 00 | 00 | 00 | 00 | 00 | 00 | 00 | 00 | 00 | 00 |
| Packet<br>56619 | H<br>H<br>H<br>S        | ACK<br>0x4B | Pkt L<br>8 | .en | 373 | Time<br>.034 | μs |    | <b>Tin</b><br>2 . 3 | n <mark>e St</mark><br>88 36 | <mark>amp</mark><br>i7 711 | 6  |    |    |    |    |    |    |      |    |    |    |    |    |    |    |    |    |    |    |    |    |    |    |    |

#### Figure 3-7. Example QDebug data packets – QT\_STATES.

Atmel

| Packet | <b>≜</b> <sub>D</sub> H | DATAO | 1     |     |     |        |    |    |     |       |     |    |    |    |    |    |    |    | Data |    |    |    |    |    |    |    |    |    |    |    |    |    |    |    |    |
|--------|-------------------------|-------|-------|-----|-----|--------|----|----|-----|-------|-----|----|----|----|----|----|----|----|------|----|----|----|----|----|----|----|----|----|----|----|----|----|----|----|----|
| 56624  | L S                     | 0xC3  | 0:    | 01  | 00  | 00     | 11 | 1B | 00  | 2D    | 7A  | 26 | 00 | ΟA | 00 | 01 | FF | FΕ | FF   | FΟ | FF | FC | 00 | 02 | FF | FΕ | 00 | 02 | 00 | 01 | FF | F5 | 00 | 00 | 00 |
|        |                         |       | 32:   | 00  | 00  | 14     | 00 | 00 | 00  | 00    | 00  | 00 | 00 | 00 | 00 | 00 | 00 | 00 | 00   | 00 | 69 | 00 | 00 | 00 | 00 | 00 | 00 | 00 | 00 | 00 | 00 | 00 | 00 | 00 | 00 |
| Packet |                         | ACK   | Pkt L | .en | -   | Time . |    |    | Tir | ne St | amp |    |    |    |    |    |    |    |      |    |    |    |    |    |    |    |    |    |    |    |    |    |    |    |    |
| 56625  | " <b>▼</b> S            | 0x4B  | 8     |     | 79. | 620 n  | ns |    | 2.3 | 88 74 | 271 | 3  |    |    |    |    |    |    |      |    |    |    |    |    |    |    |    |    |    |    |    |    |    |    |    |

# 4. Quick Start Guide

### 4.1 Hardware setup

#### 4.1.1 Tools required

- Atmel Studio 6
- Atmel QTouch Analyzer
- Atmel AVR JTAGICE mkll/JTAGICE3
- Atmel AVR477 Remote
- ATAVRRZ600(with AT86RF231 radio module)

### 4.1.2 Remote

- Hardware: AVR477 Remote
- Device: ATmega128RFA1
- Target Supply: 2 × AAA batteries
- Target Clock: Internal RC
- Hex: AVR477\_Remote.hex

#### 4.1.3 Target

- Hardware: ATAVRRZ600(with AT86RF231 radio module)
- Device: AT32UC3A3256S
- RF Transceiver: AT86RF231
- Target Supply: USB bus powered
- Target Clock: Internal RC
- Hex: AVR2068\_Target.hex

#### 4.1.4 QTouch Analyzer

- XML: UserBoardsMruLog.xml
- JPG: avr477.jpg
- Design file: a.qtdgn

For kit display of AVR477 Remote control in QTouch Analyzer, these files are necessary. They are available as part of the AVR2068 firmware package in the directory \AVR2068\_Target\QTouch Analyzer.

## 4.2 Quick start

Figure 4-1. Keys and Wheel position.

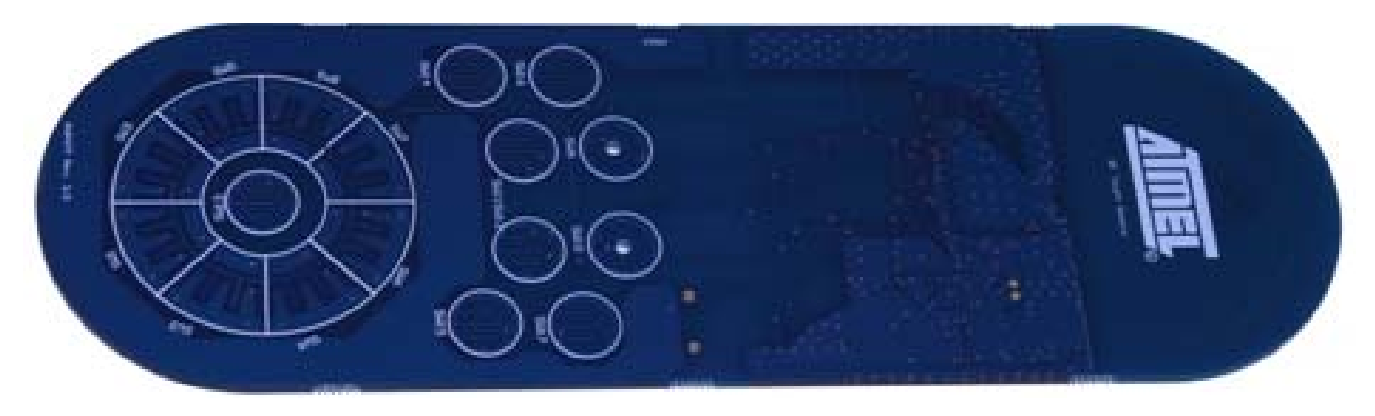

- Mount two fully charged AAA batteries in the AVR477 Remote
- Program the AVR477 Remote Control Board with EXAMPLES\_AVR477\_REMOTE.hex
- Fuse settings on AVR477 Remote Control Board should be 0xFE 0x99 0xE2
- Program RZ600 with AVR2068\_Target.hex
- Save 1-AVR477.jpg and a.qtdgn in \My Documents\QTouchComposer\UserBoards
- UserBoardsMruLog.xml already exists in this directory,edit this file such that the path matches the location of the a.qtdgn file
- For example, Add: <UserBoard ProjectId="1" ProjectPath="C:\Documents and Settings\username\My
  Documents\QTouchComposer\UserBoards\a.qtdgn" SolutionPath="" /> and replace username with local
  setting
- Launch QTouch Analyzer

Atmel

- Connect RZ600 to a free USB port in the computer
- Wait for the red LED on the RZ600 MCU board to start blinking
- Keep the remote in vertical position and press and release the Reset switch located on the rear side of the remote
- The remote should beep once and the red LED on the RZ600 will turn off indicating completion of pairing after a finite delay (within 30 seconds)
- The USB device gets enumerated and Atmel QTouch Analyzer will now initiate connection to the Target
- QDebug Subscription data is transferred over air from AVR477 remote to Target and sent to QTouch Analyzer
- QTouch Analyzer is now in connected state and the AVR477 kit is displayed on QTouch Analyzer
- Press "Start Reading" button and go to the "Sensor Data" tab
- Six keys on the top of the picture are used to simulate the accelerometer status
- The rest of the keys and wheel are Touch sensors on the AVR477

# 4.3 Display / demo scenarios

#### 4.3.1 RF4CE pairing

- Connect RZ600 to a free USB port in the computer
- Wait for the red LED on the RZ600 MCU board to start blinking
- Keep the remote in vertical position and press and release the Reset switch located on the rear side of the remote
- The remote should beep once and the red LED on the RZ600 will turn off indicating completion of pairing after a finite delay (within 30 seconds)

#### 4.3.2 Touch

- On touching a key or wheel, QDebug data is transferred from AVR477 remote to Target and this is indicated via toggling of green LED status on RZ600 MCU board
- Any key or wheel touch will correspondingly turn the sensor GREEN in the AVR477 image in the QTouch Analyzer
- QDebug data (signals, references, states and deltas) are displayed in the Sensor View Control window --> Sensors
- Key touch and release will correspondingly be indicated by beep in the remote
- If there is no touch for an approximately 10 sec. interval, the remote goes to sleep for power saving and wakes up either on proximity sensing or on scheduled wake-up timer

#### 4.3.3 Proximity

- Proximity functionality is used only for wake-up from sleep. When MCU is awake proximity is disabled
- Picking up the remote in hand should be sensed and is indicated by turning ON both the LEDs in the center keys. These LEDs stays ON only for a short time even if held continuously in the hand

#### 4.3.4 Accelerometer

- Only Tilt positions are simulated
- They are indicated by turning the corresponding sensor to GREEN color in the AVR477 image displayed in the QTouch Analyzer
- Sensors for Accelerometer tilt position for visualization in the QTouch Analyzer:
  - Sensor 9-----→ Z+
  - Sensor 10-----→ Z-
  - Sensor 11-----→ Y+
  - Sensor 12------→ Y-
  - Sensor 13------→ X-
  - Sensor 14-----→ X+

#### Figure 4-2. Accelerometers tilt positions.

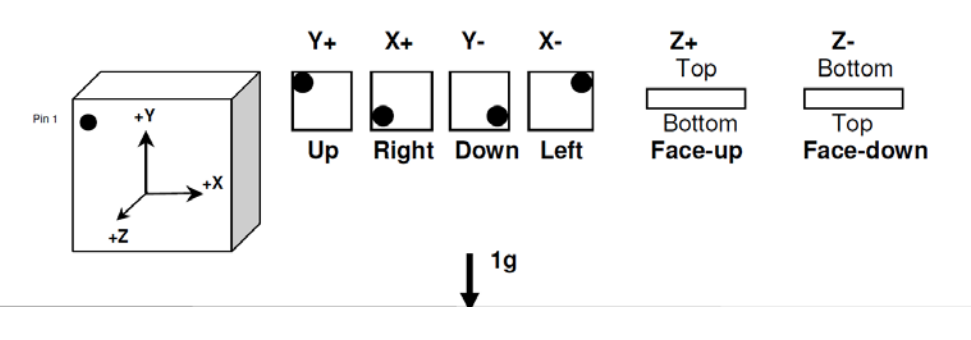

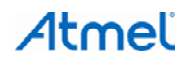

#### 4.3.5 Sleep

- Approximately 10 seconds without any key touch will put the remote into the sleep mode
- The LEDs will toggle alternatively indicating that the remote is entering the sleep mode
- No data will be communicated right from the time the LEDs start toggling, hence the QDebug data display in the Atmel QTouch Analyzer will stop
- Prox and Tilt position changes are not considered as key touch, hence even if the remote is held and moved (without touching any touch sensors) the remote may go into the sleep mode

#### 4.3.6 Wakeup

- The remote can wake up either on proximity sensing or on the scheduled wake-up timer
- The accelerometer is switched OFF during the sleep mode and it is re-initialised after the remote wakes up. This can be visualized by the simulated accelerometer sensor display going to default facedown position just after wake-up
- Data communication will and QTouch Analyzer will also start receiving the data

#### 4.3.7 Fault indication

- Both the LEDs will toggle together on fault indication due to RF4Control Stack
- The red LED does not stop blinking if pairing is not performed or unsuccessful
- The green LED stops toggling when there is no reception of data over air from paired remote
- Plug out RZ600 from the USB port to break the communication, this will trigger fault indication on AVR477 remote
- The fault indication is common for all types of errors, and servicing of the fault indications is out of scope of this application note
- It is acceptable to receive fault indication once in a while, as this could happen because a packet is lost over the air
- If the fault indication persists (for example, broken link), recovery from this situation would be to restart the communication from the beginning by pairing

#### 4.3.8 Start / Stop

• Start/Stop reading from the Atmel QTouch Analyzer will start and stop data reception from the Remote, and this can also be verified by the green LED toggling on the RZ600 MCU board

# 4.3.9 Atmel QTouch Analyzer Demo screen

| KE                                                                                                    | Sensor Data                                                                                                    |                                             |                                      |            |                                                                                                    |            |                                             |           |                                                                                                    |                      |                                                                                                    |
|----------------------------------------------------------------------------------------------------|----------------------------------------------------------------------------------------------------|---------------------------------------------|--------------------------------------|------------|----------------------------------------------------------------------------------------------------|------------|---------------------------------------------|-----------|----------------------------------------------------------------------------------------------------|----------------------|----------------------------------------------------------------------------------------------------|
|                                                                                                    | Buttons                                                                                                    |                                             |                                      |            |                                                                                                    |            |                                             |           |                                                                                                    |                      |                                                                                                    |
|                                                                                                    | Button Id                                                                                                    | Name                                        | Sale                                 | Deta       | Delta RMS                                                                                                    | Channel Id | Sanal                                       | Reference |                                                                                                    |                      |                                                                                                    |
| ATTICL                                                                                                    | 0                                                                                                    | Sutton0                                     | OFF                                  | -1         | 0                                                                                                    | 19         | 522                                         | 521       |                                                                                                    |                      |                                                                                                    |
| CONCO HISTORY                                                                                                    | 1                                                                                                    | Buttont                                     | OFF                                  | 0          | 0                                                                                                    | 3          | 376                                         | 376       |                                                                                                    |                      |                                                                                                    |
|                                                                                                    | 2                                                                                                    | Button2                                     | OFF                                  | -2         | 0                                                                                                    | 0          | 204                                         | 202       |                                                                                                    |                      |                                                                                                    |
|                                                                                                    |                                                                                                    | Buttont                                     | OFF                                  | -4         | 0                                                                                                    | 16         | 412                                         | 411       |                                                                                                    |                      |                                                                                                    |
|                                                                                                    | 5                                                                                                    | Button5                                     | OFF                                  | o          | Ű                                                                                                    | 2          | 377                                         | 377       |                                                                                                    |                      |                                                                                                    |
| 0                                                                                                    | 6                                                                                                    | Button6                                     | OFF                                  | -1         | 0                                                                                                    | 1          | 374                                         | 373       |                                                                                                    |                      |                                                                                                    |
|                                                                                                    | 7                                                                                                    | Button7                                     | OFF                                  | 0          | 0                                                                                                    | 16         | 418                                         | 418       |                                                                                                    |                      |                                                                                                    |
|                                                                                                    | 8                                                                                                    | Button8                                     | OFF                                  | -5         | 0                                                                                                    | 12         | 425                                         | 420       |                                                                                                    |                      |                                                                                                    |
| 20                                                                                                    | 10                                                                                                    | Button10                                    | OFF                                  | 0          | 0                                                                                                    | 20         | 30                                          | 30        |                                                                                                    |                      |                                                                                                    |
|                                                                                                    | 11                                                                                                    | Button11                                    | DN DN                                | 20         | 0                                                                                                    | 24         | 10                                          | 30        |                                                                                                    |                      |                                                                                                    |
|                                                                                                    | 12                                                                                                    | Button12                                    | OFF                                  | 0          | 0                                                                                                    | 25         | 30                                          | 30        |                                                                                                    |                      |                                                                                                    |
| 0 3                                                                                                    | 13                                                                                                    | Button13                                    | OFF                                  | 0          | 0                                                                                                    | 26         | 30                                          | 30        |                                                                                                    |                      |                                                                                                    |
|                                                                                                    | 14                                                                                                    | Button14                                    | OFF                                  | 0          | 0                                                                                                    | 27         | - 30                                        | -30       |                                                                                                    |                      |                                                                                                    |
| 4                                                                                                    | 100000                                                                                                    |                                             |                                      |            |                                                                                                    |            |                                             |           |                                                                                                    |                      |                                                                                                    |
| 0                                                                                                    | Wheels                                                                                                    |                                             |                                      |            |                                                                                                    |            |                                             |           |                                                                                                    |                      |                                                                                                    |
|                                                                                                    | +6 Wheel 5                                                                                                    | Name                                        | State                                | Deba       | Deba RHS                                                                                                    | Position   |                                             |           |                                                                                                    |                      |                                                                                                    |
|                                                                                                    |                                                                                                    |                                             |                                      |            |                                                                                                    |            | 2 · · · · ·                                 |           |                                                                                                    |                      |                                                                                                    |
|                                                                                                    | 0                                                                                                    | 0 whe                                       | -00                                  | N I        | 54                                                                                                    | 0 4        | 0                                           |           |                                                                                                    |                      |                                                                                                    |
| 0                                                                                                    | 0                                                                                                    | 0 whe                                       | -el0 (lev                            | IN         | 9                                                                                                    | 0 4        | 6                                           |           |                                                                                                    |                      |                                                                                                    |
| 0                                                                                                    | 0                                                                                                    | 0 whe                                       | el0 des                              |            | 9                                                                                                    | 0 4        | 6                                           |           |                                                                                                    |                      |                                                                                                    |
|                                                                                                    | Silders                                                                                                    | 0 whe                                       |                                      |            | 94                                                                                                    | 0 4        | <u>.</u>                                    |           |                                                                                                    |                      |                                                                                                    |
|                                                                                                    | Silders<br>+/- Sider 1d                                                                                                    | 0 whe                                       | rel0 <b>o c</b><br>Ra   Deka RHS   I | Position   | 9                                                                                                    | 0 4        | 6                                           |           |                                                                                                    |                      |                                                                                                    |
| or Properties                                                                                                    | Sliders                                                                                                    | 0 whe                                       | Ra DekaRMS I                         | Position   | и                                                                                                    | 0 4        | 6                                           |           |                                                                                                    |                      |                                                                                                    |
| or Properties                                                                                                    | Silders<br>+/- Silder id                                                                                                    | 0 whe                                       | edo 🛛 🗖                              | Position   | и                                                                                                    | 0 4        | 6                                           |           |                                                                                                    |                      |                                                                                                    |
| or Properties<br>S20                                                                                                    | Silders<br>+/-  Sider Id                                                                                                    | 0 whe                                       | rel0 C                               | Position   | и                                                                                                    | 0 4        | 6                                           |           |                                                                                                    |                      |                                                                                                    |
| ar Angentus<br>Sto                                                                                                    | Silders                                                                                                    | 0 whe                                       | Ra   Deka RHS   I                    | Position   | 4                                                                                                    | 0 4        | 6                                           |           |                                                                                                    |                      |                                                                                                    |
| or Properties                                                                                                    | Silders<br>() Silder Id                                                                                                    | 0 whe                                       | reið 🧰 🧰                             | Position   | 4                                                                                                    | 0 4        | 6                                           |           |                                                                                                    |                      |                                                                                                    |
| or Properties<br>for Temperties                                                                                                    | Silders                                                                                                    | 0 whe                                       | Ra   Deka RHS   I                    | Position   | 4                                                                                                    | 0 4        | 6                                           |           |                                                                                                    |                      |                                                                                                    |
| ar Argentes<br>Roc<br>Tergentes<br>Roc Premeres                                                                                                    | Siders                                                                                                    | 0 whe                                       | rel0 <b>t</b>                        | Position   | 54                                                                                                    | 0 4        | 6                                           |           |                                                                                                    |                      |                                                                                                    |
| reperties<br>scol Preserves<br>scol Preserves<br>sco                                                                                                    | Skders<br>4/ Skder id                                                                                                    | 0 whe                                       | edo 🛛 🛛 🕅                            | Poston     | 4                                                                                                    | 0 4        | 6                                           |           |                                                                                                    |                      |                                                                                                    |
| ar Properties<br>Cor<br>Temperties<br>Temperties                                                                                                    | Skders<br>(#) Skder10                                                                                                    | 0 vite                                      | Ra Deka RHS II                       | Position   | 1                                                                                                    | 0 4        | 6                                           |           |                                                                                                    |                      |                                                                                                    |
| reperties<br>Acc-<br>reperties<br>Scal Armove<br>referedacy (Priorix<br>Armove)<br>Referedacy (Priorix<br>Armove)<br>Referedacy (Priorix)<br>Referedacy (Priorix)<br>Referedac                                                                                                    | Skders<br>#- Skder id<br>trace Pewer                                                                                                    | 0 whe                                       | rel0 <b>0</b>                        | Position   | 9 <b>1</b>                                                                                                    | 0 4        | 6                                           |           |                                                                                                    |                      |                                                                                                    |
| Arrow 129<br>reported<br>arrow 129<br>retendagy QHARIN<br>Art/mm) 200<br>Tel/mm) 200                                                                                                    | Skders<br>(r) Skder1d<br>Toos Power<br>Gold                                                                                                    | 0 whe                                       | ika   Deka MMS                       | Position   |                                                                                                    | 0 4        | 6                                           |           |                                                                                                    |                      |                                                                                                    |
| Accelerations of Properties                                                                                                    | Skders<br>#- Skder id<br>trace Pewer<br>Graph                                                                                                    | 0 whe                                       | eolo c                               | Poston     | 9 <b>1</b>                                                                                                    | 0   4      | 6                                           |           |                                                                                                    |                      |                                                                                                    |
| Ar Arcperties<br>Arco<br>Arcperties<br>Arco<br>Arc 129<br>Arc 129                                                                                                    | Skders           (r)         35der 10           (r)         35der 10           (r)         5der 10           (r)         5der 10           (r)         5der 10           (r)         5der 10           (r)         5der 10                                                                                                    | 0 whe                                       | eel0 C                               | Poston     |                                                                                                    | 0   4      | 6                                           |           |                                                                                                    | - 05 - Wheel Jacks   | References Pop                                                                                                    |
| x Properties     x Properties     x Properties     x Properties     x Products     x Products     x Produc                                                                                                    | Skders<br>#- Skder id<br>trace Power<br>Grash<br>71.0                                                                                                    | 0 whe<br>Name State Do                      | Ra Deka NHS I                        | Poston     | H                                                                                                    | 0   4      | °                                           |           | and a start and a start a start a start a start a start a start a start a start a start a start a start a start  | - CEL - Wheel wheel  | References Pro                                                                                                    |
| Arright Arristics Arrived Arrived Arri                                                                                                    | Sider 1                                                                                                    | 0 whe                                       | Re Dekelits i                        | Position _ | н —                                                                                                    | 0   4      | °                                           |           | and the second second second second second second second second second second second second second second second | - CEL - Wheel wheel0 | References Pro-<br>Delta SS<br>Del - Datton Batton                                                                                                    |
|                                                                                                    | Skders<br>#- Skder id<br>trace Power<br>Gradh<br>71.0<br>52.2 -                                                                                                    | O     Whe     Name State De     Sensor Data | Ra [Deba195] I                       | Poston     | <u>м</u>                                                                                                    | 0   4      | 5<br>_^~~~~~~~~~~~~~~~~~~~~~~~~~~~~~~~~~~~~ |           | and the second second second second second second second second second second second second second second second | - CEL • Wheel wheelD | Pofercoss Pro<br>Dela Si<br>Cello - Batton Batton<br>Fello - Batton Batton<br>Fello - Batton Batton                                                                                                    |
| Ar Angenties<br>Arborenties<br>Arborenties<br>Arbo                                                                                                    | Skders     v     Skders     v     Skders     v     Skders     v     Skders     v     Skders     v     Skders     v     Skders     skders     skders | 0 whe                                       | Ra DekaPHS I                         | Poston     | an the second second second second second second second second second second second second second second second | 0 4        | ٥                                           |           | and a start and a start a start a start a start a start a start a start a start a start a start a start a start  | - CEL - Wheel wheel0 | Beferences Poor<br>Deta 32<br>FEL - Dation Matriced<br>DEL - Mattern Mattern<br>DEL - Mattern Mattern<br>DEL - Mattern Mattern                                                                                                    |
| Arrier Construction of Construction of Constru                                                                                                    | Skders      #- 38der 18      Trace Pewer      Grash      71.0      S2.2 -      32.4 -                                                                                                    | 0 whe                                       | Ra Deta RHS I                        | Poston     | и                                                                                                    | 0 <u> </u> | 5<br>                                       |           | and the second second second second second second second second second second second second second second second | — CEL - Wheel wheelD | References Store<br>Della Stato Altroit<br>Gl Button Altroit<br>Gl Button Altroit<br>DEL - Monton Mitcolo<br>DEL - Button Altroit<br>DEL - Button Altroit                                                                                                    |
| Arrighting Service Service Ser                                                                                                    | Skders     Proce     Prove     Proce     Prove     Prove    | 0 whe                                       | Ra Deta PPS I                        | Poston     | <u>м</u>                                                                                                    | 0   4      | e<br>                                       |           | and the second second second second second second second second second second second second second second second | - CEL - Wheel wheel0 | Beferences Por<br>Deta<br>El - Inanon Autoro<br>DG Button Matrico<br>DG Matter Matrico<br>DG Matter Matrico<br>DG Matter Matter<br>DG Button Batton<br>DG Button Batton                                                                                                    |
| ar Properties<br>SE2<br>Topperfies<br>Seal<br>Topperfies<br>Seal<br>Seal<br>Seal | Image: Skiders           Image: Skiders                                                                                                    | 0 whe                                       | Ra (Deta RHS )                       | Poston     | н — ,                                                                                                    | 0 4        | <u>,</u>                                    |           | and the state of the state of the state of the state of the state of the state of the state of the state of the  | - CEL - Wheel wheelD | References<br>Dolta Sp<br>GL - button Button<br>GL - button Button<br>DEL - Motes Head<br>DEL - Motes Head<br>DEL - Motes Head<br>DEL - Matter Button<br>DEL - Button Button<br>DEL - Button Button                                                                                                    |
| Ar Angenties Texperies Texperies Tex                                                                                                    | Image: Solution of the solution of the solution of the                  | 0 whe                                       | Ra [Delta PPS ]                      | Poston     | <u>м</u>                                                                                                    | 0 <u> </u> | -                                           |           | and the second second second second second second second second second second second second second second second | - CEL - Wheel wheelD | References Pop<br>Code & Sig<br>Color Anton Autoro<br>Color Anton Autoro<br>Color Anton Autoro<br>Color Anton Autoro<br>Color Autoro Autoro<br>Color Autoro<br>Color Autoro<br>Color Autoro<br>Color Color Autoro |
| Ar Angentes<br>SE2<br>Toppertes<br>Instantion<br>Perform<br>Perform                                                                                                    | Image: Skiders           Image: Skiders                                                                                                    | 0 whe                                       |                                      | Poston     | н , , , , , , , , , , , , , , , , , , ,                                                                         | 0 4        | <u>ه</u>                                    |           | and the second second second second second second second second second second second second second second second | - CEL - Wheel sheetD | References Poor<br>Della Sa<br>Cella Latton Natodi<br>Gli - Batton Natodi<br>Della - Matton Matodi<br>Della - Matton Matodi<br>Della - Matton Matodi<br>Della - Matton Matodi<br>Della - Matton Matodi<br>Della - Matton Matodi<br>Cella - Batton Matodi<br>Cella - Satton Matodi<br>Cella - Satton Cella - Satton Cella - Satton<br>Cella - Satton Cella -                                                                                                    |

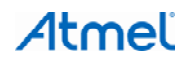

# 5. References

- [1]. AVR477: RF4Control Touch Remote Control
- [2]. Atmel AVR2102: RF4Control User Guide: http://www.atmel.com/Images/doc8357.pdf
- [3]. Atmel AVR4900: ASF USB Device stack: http://www.atmel.com/Images/doc8360.pdf
- [4]. Atmel AT32UC3A3256S datasheet: http://www.atmel.com/Images/doc32072.pdf
- [5]. Atmel AT86RF231 datasheet: http://www.atmel.com/Images/doc8111.pdf
- [6]. Atmel RZ600 kit: http://www.atmel.com/tools/RZ600.aspx
- [7]. Atmel QTouch Library User Guide: http://www.atmel.com/Images/doc8207.pdf

# 6. Revision History

| Doc. Rev. | Date    | Comments                 |
|-----------|---------|--------------------------|
| 42036A    | 12/2012 | Initial document release |

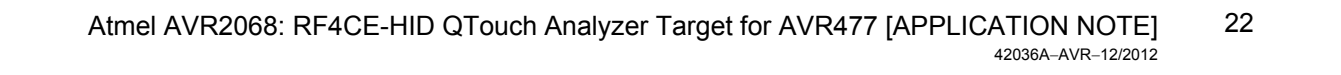

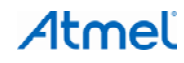

# Atmel Enabling Unlimited Possibilities

#### Atmel Corporation

2325 Orchard Parkway San Jose, CA 95131 USA Tel: (+1)(408) 441-0311 Fax: (+1)(408) 487-2600 www.atmel.com

# Atmel Asia Limited

Unit 01-5 & 16, 19F BEA Tower, Millennium City 5 418 Kwun Tong Road Kwun Tong, Kowloon HONG KONG Tel: (+852) 2245-6100 Fax: (+852) 2722-1369

#### Atmel Munich GmbH

Business Campus Parkring 4 D-85748 Garching b. Munich GERMANY Tel: (+49) 89-31970-0 Fax: (+49) 89-3194621

#### Atmel Japan G.K.

16F Shin-Osaki Kangyo Building 1-6-4 Osaki Shinagawa-ku, Tokyo 141-0032 JAPAN Tel: (+81)(3) 6417-0300 Fax: (+81)(3) 6417-0370

© 2012 Atmel Corporation. All rights reserved. / Rev.: 42036A-AVR-12/2012

Atmel<sup>®</sup>, Atmel logo and combinations thereof, AKS<sup>®</sup>, AVR<sup>®</sup>, Enabling Unlimited Possibilities<sup>®</sup>, QTouch<sup>®</sup>, and others are registered trademarks or trademarks of Atmel Corporation or its subsidiaries. Other terms and product names may be trademarks of others.

Disclaimer: The information in this document is provided in connection with Atmel products. No license, express or implied, by estoppel or otherwise, to any intellectual property right is granted by this document or in connection with the sale of Atmel products. EXCEPT AS SET FORTH IN THE ATMEL TERMS AND CONDITIONS OF SALES LOCATED ON THE ATMEL WEBSITE, ATMEL ASSUMES NO LIABILITY WHATSOEVER AND DISCLAIMS ANY EXPRESS, IMPLIED OR STATUTORY WARRANTY RELATING TO ITS PRODUCTS INCLUDING, BUT NOT LIMITED TO, THE IMPLIED WARRANTY OF MERCHANTABILITY, FITNESS FOR A PARTICULAR PURPOSE, OR NON-INFRINGEMENT. IN NO EVENT SHALL ATMEL BE LIABLE FOR ANY DIRECT, INDIRECT, CONSEQUENTIAL, PUNITIVE, SPECIAL OR INCIDENTAL DAMAGES (INCLUDING, WITHOUT LIMITATION, DAMAGES FOR LOSS AND PROFITS, BUSINESS INTERRUPTION, OR LOSS OF INFORMATION) ARISING OUT OF THE USE OR INABILITY TO USE THIS DOCUMENT, EVEN IF ATMEL HAS BEEN ADVISED OF THE POSSIBILITY OF SUCH DAMAGES. Atmel makes no representations or warranties with respect to the accuracy or completeness of the contents of this document and reserves the right to make changes to specifications and products descriptions at any time without notice. Atmel does not make any commitment to update the information contained herein. Unless specifically provided otherwise, Atmel products are not suitable for, and shall not be used in, automotive applications. Atmel products are not intended, authorized, or warranted for use as components in applications intended to support or sustain life.